## **SNEARS 2.0**

## 2019

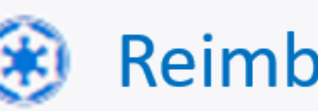

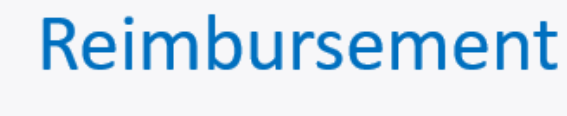

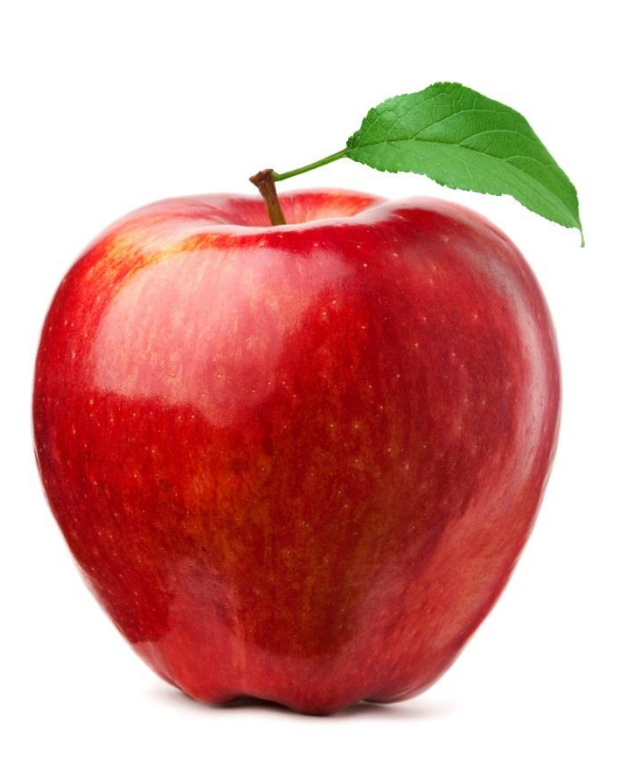

NJ Department of Agriculture Division of Food & Nutrition School Nutrition Programs

## Contents

| Introduction                                    |
|-------------------------------------------------|
| Overview of the SNEARS 2.0 Reimbursement Manual |
| What's new in SNEARS 2.0?                       |
| Recommended Internet Browser                    |
| Terms and Acronyms                              |
| 1. Accessing the Reimbursement Claim System     |
| 2. The Reimbursement Application                |
| Claims Summary Page                             |
| Site Voucher Summary12                          |
| Site Voucher                                    |
| Submitting the Sponsor Voucher                  |
| Certification, Notification, and Payment19      |
| 3. Reports                                      |
| Payment Log23                                   |
| Monthly Voucher                                 |
| 4. Appendices25                                 |
| A - Late Claim Submissions25                    |
| B - Attendance Factors                          |
| C - CEP Voucher                                 |
| D - Holds26                                     |
| 5. Frequently Asked Questions                   |

### Introduction

#### **Overview of the SNEARS 2.0 Reimbursement Manual**

This manual provides a detailed description of how to use SNEARS 2.0 to submit claims for reimbursement.

#### What's new in SNEARS 2.0?

#### The same information; entered differently.

The same basic information provided in SNEARS 1.0 will be entered in SNEARS 2.0, but the way it is entered has been updated to make the process easier and more efficient.

1. One of the enhancements of the new SNEARS 2.0 is that it will operate from July 1 through June 30<sup>th</sup> to coincide with the School Year months of operation.

2. A link will now be available in the New Jersey Department of Agriculture's web page where the general public will have access to Resources and Training previously only accessible to SNEARS users.

3. If errors occur when submitting vouchers, additional information is now provided to make it easier to determine the error and correct it.

4. Users will now be able to see the history and status of 12 months of claims at a time, instead of only one; and payment status (e.g. Paid, Late, Hold) will be easily visible.

#### **Recommended internet browser**

The recommended browser for SNEARS 2.0 is **Google Chrome**.

### **Terms and Acronyms**

- AE Area Eligible
- ASSP After School Snack Program
- **CEP** Community Eligibility Provision
- DC Direct Certification
- FFVP Fresh Fruit and Vegetable Program
- FSMC Food Service Management Company
- LTP Letter to Parent
- NSLP National School Lunch Program
- PMO Paid Milk Only
- RCCI Residential Child Care Institution
- Reg Regular rate of reimbursement
- SBP School Breakfast Program
- SFA School Food Authority
- SMP Special Milk Program- Milk is served at the free and paid rate of reimbursement
- SNEARS School Nutrition Electronic Application and Reimbursement System
- SN Severe Need (Higher rate of reimbursement)
- **SNP** School Nutrition Programs

**SSMP** - Split Session Milk Program- Milk is served to students in Kindergarten, Pre- Kindergarten and Pre-School that have half school day and do not have access to any other meal program

# Section

## 1. Accessing the Reimbursement Claim System

#### Log into the System

Users will click Login from the myNewJersey page, found at my.state.nj.us.

| hy NewJersey                                                                                                    |                                                 |
|----------------------------------------------------------------------------------------------------|-------------------------------------------------|
| Log In to myNewJersey<br>Login ID:<br>Forgot your login ID?<br>Password:<br>Forgot your password?<br>Log In<br>Need help? | Don't have a myNewJersey<br>account?<br>Sign Up |

- 1. Enter Login ID.
- 2. Enter Password.
- 3. Click Log In.

Once logged in, the **myNewJersey Portal** page will be shown as below. Click the link for the **Food and Nutrition Electronic Services.** 

| OFFICIAL SITE OF THE STATE OF NEW JERSEY                                 |                                              |
|--------------------------------------------------------------------------|----------------------------------------------|
| NewJersey                                                                |                                              |
| Agriculture  Prystox or Proop AND Food and Nutrition Electronic Services | New Jersey Events Travel Guide Locate Events |

After clicking the Food and Nutrition Electronic Services link, the SNEARS home page will appear.

#### Accessing Reimbursement from the SNEARS Home Page

From the SNEARS home page, numerous applications can be accessed, including the Application Packet, Direct Certification, and others. For the purposes of this manual, we will be focusing on Reimbursement, as outlined in red below:

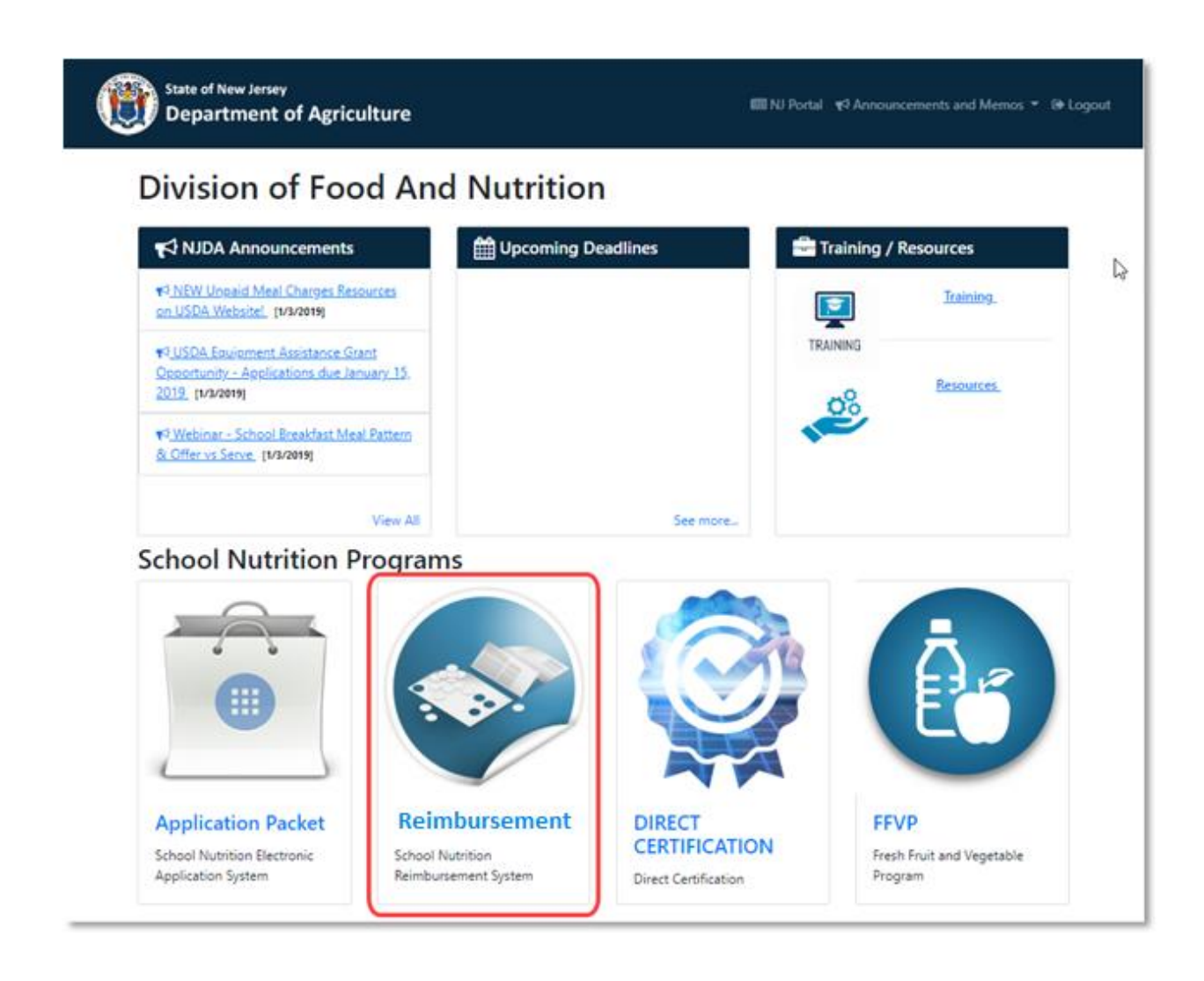

- 1. Click on the Reimbursement tile.
- 2. If users oversee more than one SFA, a drop-down box will appear where users must select the SFA they want to work on:

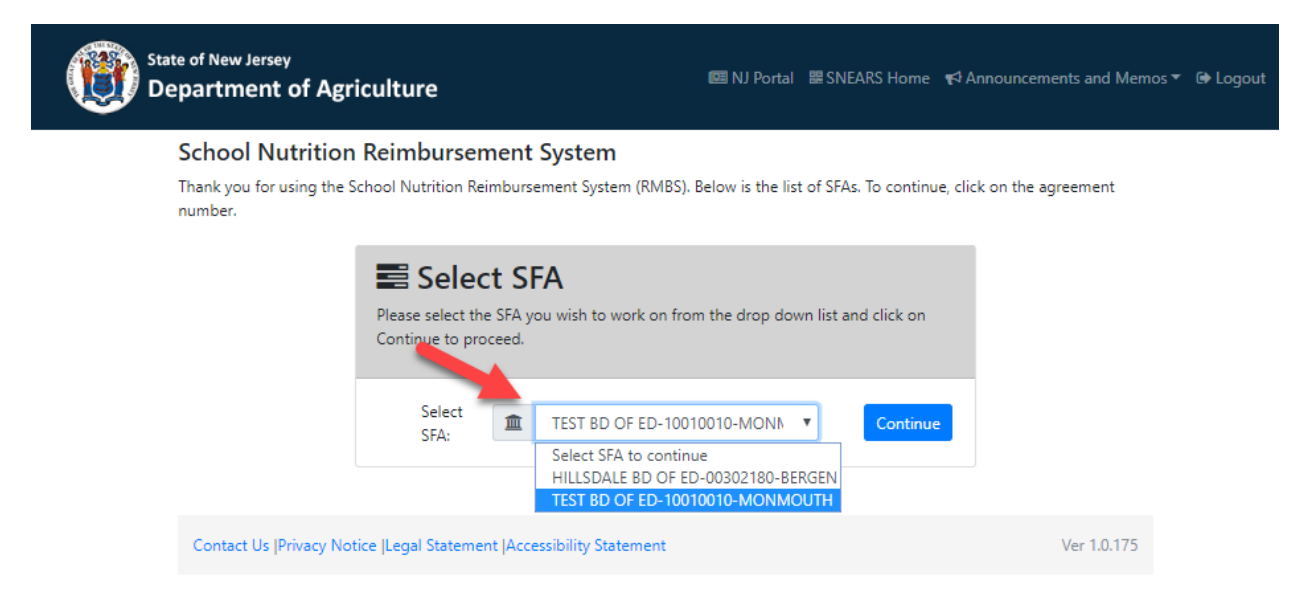

- 3. Choose the appropriate SFA and click Continue.
- 4. The Claims Summary page will appear.

The next section will begin with an exploration of the Claims Summary page and continue with full instructions on how to fill out and submit the Reimbursement Voucher.

# Section

### 2. The Reimbursement Application

#### **Claims Summary Page**

The Claims Summary Page contains a list of all 12 months of the year, along with statuses for vouchers, payments, and certification.

1. Choose the School Year that is being managed. This will default to **Current SY**, but information from previous years can be accessed as well:

| State of New Jersey<br>Department of Ag                            | riculture                |                   | 🕮 NJ Portal                                                                                          | 麗 SNEARS Home | € Announcements and Memos ▼                  | 🗭 Logout |
|--------------------------------------------------------------------|--------------------------|-------------------|----------------------------------------------------------------------------------------------------|---------------|----------------------------------------------|----------|
| School Nutrition                                                   | Programs -               | Reimburs          |                                                                                                    | ( My Account  |                                              |          |
| 🖶 Claims Summary 🚦                                                 | 🖹 Reports 🔻 🕒 I          | Resources         |                                                                                                    |               | Select SFA                                   |          |
| Welcome David<br>Welcome to School Nutr<br>TEST BD OF ED - 1001001 | Reed<br>ition Reimbursen | nent System (RN   | ABS)                                                                                                 |               |                                              |          |
| Sch                                                                | ool Year                 |                   | Current SY 2018-2019<br>Next SY 2019-2020                                                            | •             |                                              |          |
| Claim Month -<br>Calendar Year                                     | K<br>Voucher<br>Status   | Rayment<br>Status | Current SY 2018-2019<br>SY 2017-2018<br>SY 2016-2017<br>SY 2015-2016<br>SY 2014-2015<br>SY 2013-2014 | 2             | ∰<br>rtified ∰Payment<br>Date Processed Date |          |

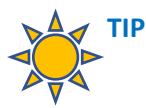

The new school year begins July 1. Sponsors are encouraged to submit June vouchers during the month of June. However, if you wait until after July 1 to enter your June voucher, you will need to access the previous School Year, which ends on June 30.

2. Once the School Year has been selected, a list of all 12 months for the chosen year will appear:

| School Nutrition Programs -                                   | - Reimbursement Ap           | plication        |                         |                     |                     | My Account               |
|---------------------------------------------------------------|------------------------------|------------------|-------------------------|---------------------|---------------------|--------------------------|
| 🕷 Claims Summary 🔋 Reports 🔻 🗁 I                              | Resources                    |                  |                         |                     |                     |                          |
| Welcome TEST SUBMITTER Welcome to School Nutrition Reimbursen | R<br>nent System (RMBS)      |                  |                         |                     |                     |                          |
| The sponsor voucher for MARCH - 20                            | )19 has been Submitted succe | ssfully.         |                         |                     |                     | Х                        |
| TEST BD OF ED - 10010010                                      |                              |                  |                         |                     |                     |                          |
|                                                               | School Year                  |                  | Current SY 2018-2019    |                     | T                   |                          |
| 📕 Claim Month - Calendar Year                                 | 🔦 Voucher Status             | 🔦 Payment Status | 🔦 Latest Voucher Number | 🛗 Submitted Date    | Certified Date      | 🛗 Payment Processed Date |
| JULY - 2018                                                   |                              |                  |                         |                     |                     |                          |
| AUGUST - 2018                                                 |                              |                  |                         |                     |                     |                          |
| SEPTEMBER - 2018                                              |                              |                  |                         |                     |                     |                          |
| OCTOBER - 2018                                                | Paid                         | Paid             | 1                       | 04/18/2019 16:47:33 | 04/18/2019 16:51:46 |                          |
| NOVEMBER - 2018                                               | Paid                         | Paid             | 1                       | 04/18/2019 16:48:07 | 04/18/2019 16:51:53 |                          |
| DECEMBER - 2018                                               | Paid                         | Paid             | 1                       | 04/18/2019 16:48:48 | 04/18/2019 16:51:59 |                          |
| JANUARY - 2019                                                | Paid                         | Paid             | 1                       | 04/18/2019 16:49:26 | 04/18/2019 16:52:05 |                          |
| FEBRUARY - 2019                                               | Paid                         | Paid             | 1                       | 04/22/2019 17:13:18 | 04/22/2019 17:13:36 |                          |
| MARCH - 2019                                                  | Submitted                    | Submitted        | 2                       | 04/22/2019 17:18:01 |                     |                          |
| APRIL - 2019                                                  |                              |                  |                         |                     |                     |                          |
| MAY - 2019                                                    |                              |                  |                         |                     |                     |                          |
| JUNE - 2019                                                   |                              |                  |                         |                     |                     |                          |
|                                                               |                              |                  |                         |                     |                     |                          |
| Contact Us  Privacy Notice  Legal Statemen                    | t  Accessibility Statement   |                  |                         |                     |                     | Ver 1.0.175              |

In the next section, we will see how to submit claims for a chosen month, but first, let's take a closer look at this Claims Summary screen.

#### A few notes about the Claims Summary screen:

In SNEARS 1.0, only one month could be seen at a time; but in SNEARS 2.0, all months can be seen on a single page, along with statuses for vouchers, certification, and payments.

Columns with the following information are provided:

- **1. Voucher Statuses -** which include:
  - Needs to be Submitted the voucher has been filled out, but not submitted.
  - **Submitted** the voucher has been submitted, but is still awaiting certification.
  - **Certified** the claim reimbursement has been certified and is scheduled for payment.
  - **Paid** the claim has been paid.

#### 2. Payment Statuses – which include:

• Submitted, Certified, and Paid, as explained above.

• In addition, payment statuses of Late or Hold could be listed here. For an explanation of these statuses, please see Appendix A – Late Claim Submissions and Appendix D – Holds.

3. Latest Voucher Number – each new revision of a claim will be given a new Voucher Number, which will be listed here.

- 4. **Submitted Date** when the voucher was submitted for certification.
- 5. Certified Date when the voucher was certified.
- 6. **Payment Processed Date** when payment was processed for the claim.

Now that we have a better understanding of the information on this screen, let's see how to fill out and submit vouchers.

From the Claims Summary screen, click the month for which reimbursement is being requested. This will open the Site Voucher Summary.

#### **Site Voucher Summary**

| School Nutrition                                                                                                    | Programs - Reimbursemen                                                                                     | t Application             |                                                           | Ny Account                                  |
|----------------------------------------------------------------------------------------------------|----------------------------------------------------------------------------------------------------|---------------------------|-----------------------------------------------------------|---------------------------------------------|
| 🖨 Claims Summary [                                                                                                    | 🖹 Reports 🔻 🗁 Resources                                                                                     |                           |                                                           | Select SFA                                  |
| Sponsor Vouch                                                                                                    | er Revision Summary                                                                                         |                           |                                                           |                                             |
| TEST BD OF ED - 10010                                                                                                    | 010 Claim Fo                                                                                                | r: MARCH - 2019           |                                                           |                                             |
| Below is the list of all the<br>Search box on the right t                                                                                                    | Summary<br>e active sites for the selected month and ye<br>to filter the sites.                             | ear. Click on each site f | to view/edit the Site V                                   | /oucher details. You can use the<br>Search: |
| ■ Site Voucher !<br>Below is the list of all the<br>Search box on the right t<br>Exerch box on the right t<br>Exerch box on the right t<br>E | Summary<br>e active sites for the selected month and ye<br>to filter the sites.                             | ear. Click on each site f | to view/edit the Site \<br>S<br>P⊃ Site Voucher<br>Status | Voucher details. You can use the<br>Search: |
| ■ Site Voucher !<br>Below is the list of all the<br>Search box on the right t<br>Deport Data to Excel<br># Sort<br>Order<br>from<br>Site<br>Details 14<br>1                                                                                                    | Summary<br>e active sites for the selected month and ye<br>to filter the sites.<br>Site Name<br>TEST SITE 1 | ear. Click on each site f | to view/edit the Site \<br>S<br>P Site Voucher<br>Status  | Voucher details. You can use the<br>Search: |
| Site Voucher ! Below is the list of all the Search box on the right t  Sort Order from Site Details 1  1  2                                                                                                    | Summary<br>e active sites for the selected month and ye<br>to filter the sites.                             | ear. Click on each site f | to view/edit the Site \<br>S<br>P Site Voucher<br>Status  | Voucher details. You can use the<br>Search: |

The Site Voucher Summary contains a list of sites for the Sponsor. To complete a claim for reimbursement, click to open each site, fill out and submit the voucher for each, and then submit the entire Sponsor Voucher.

A few quick notes about the Site Voucher Summary:

- All sites for the selected Sponsor are listed here on a single screen the Site Voucher Summary.
- For Sponsors with a large number of sites, it may be helpful to sort the list by site name or number just click on the header for the appropriate column.
- The search field makes it possible to find sites quickly by name.
- The last two columns provide the status of the voucher for each site, and the date the voucher was submitted.

To begin filling out a voucher, click the name of one of the sites on the list.

#### Site Voucher

To complete a Site Voucher, fill out the available fields and click Submit.

| School Nutr                                              | ition Prog                       | rams - Rein                       | nburse      | ement Ap                          | plicatio                       | on                   |                   |                           | ( My Account                           |
|----------------------------------------------------------|----------------------------------|-----------------------------------|-------------|-----------------------------------|--------------------------------|----------------------|-------------------|---------------------------|----------------------------------------|
| # Claims Sumr                                            | mary 📄 Report                    | s 🔻 🗁 Resource                    | es          |                                   |                                |                      |                   |                           | Select SFA                             |
| 📑 Site Vouch                                             | er Details                       | For TEST SI                       | TE 1        |                                   |                                |                      |                   |                           |                                        |
| TEST BD OF ED -                                          | 10010010                         |                                   | Claim Fo    | or: <b>MARCH - 2</b><br>Number: 1 | <b>019</b> (Voud<br>I)         | :her                 |                   | Sponsor Vouch             | er Status: Submitted                   |
| 🔁 Field L                                                | egend                            | No                                | n Particip  | ating:                            |                                |                      |                   | Non Editable:             |                                        |
| Report the number of<br>and lunch participan<br>Category | of students with<br>ts.<br>Lunct | access to EITHER<br>1/Breakfast * | LUNCH       | OR BREAKFAST<br>Regular           | , <u>whichev</u><br>After Scho | er numbe<br>ol Snack | <u>er is hi</u> g | g <u>her</u> . Do NOT rep | oort the sum of breakfa<br>pecial Milk |
| Free                                                     |                                  |                                   |             |                                   |                                |                      |                   | 0                         |                                        |
| Reduced Price                                            |                                  |                                   |             |                                   |                                |                      |                   | J                         |                                        |
| Section 2: Enter                                         | Participatior                    | n Data for Mo                     | onth        |                                   |                                |                      |                   |                           |                                        |
|                                                          |                                  |                                   | 5           | chool Breakfa                     | st                             |                      |                   | After Sch                 | nool Snack                             |
| Meel Service Dave                                        | National Schoo                   | ol Lunch                          | Regular     |                                   | evere Nee                      | ed                   | 0                 | Regular                   | Area Eligible                          |
| Average Daily                                            |                                  |                                   |             |                                   |                                |                      | 0                 |                           |                                        |
| Attendance                                               |                                  | 0                                 |             | 0                                 |                                |                      | 0                 |                           | 0                                      |
| Enrollment                                               |                                  | 0                                 |             | 0                                 |                                |                      | 0                 |                           | 0                                      |
| Section 3: Specia                                        | al Milk Prog                     | am                                |             |                                   |                                |                      |                   |                           |                                        |
| #1/2 Pints Milk                                          | Purchased                        | Total Cost C                      | )f Milk (Ro | ound to whole                     | dollars)                       | #1                   | /2 Pin            | ts of Carry over N        | lilk from Prior Month                  |
| 0                                                        |                                  | 0                                 |             |                                   |                                | 0                    |                   |                           |                                        |
| Section 4: Repor                                         | t Number of                      | f Meals/Milk                      | claimec     | for the M                         | onth                           |                      |                   |                           |                                        |
| National                                                 | School                           | School                            | Breakfast   |                                   |                                | After                | Schoo             | l Snack                   |                                        |
| Eree                                                     | ich n                            | Kegular                           | Sev         | ere Need                          | Ke                             | gular                |                   | Area Eligible             | Special Milk                           |
| Reduced                                                  |                                  |                                   |             |                                   | 0                              |                      |                   |                           |                                        |
| Daid                                                     |                                  |                                   |             |                                   | 0                              |                      |                   |                           |                                        |
| Tatal                                                    |                                  |                                   |             |                                   |                                |                      |                   |                           |                                        |
| IOLAI                                                    |                                  |                                   |             |                                   | U                              |                      |                   | )                         |                                        |
| Students Not Re                                          | ceiving a Me                     | eal because o                     | f Unpai     | d Meal Cha                        | irges                          |                      |                   |                           |                                        |
|                                                          |                                  |                                   | 1           |                                   |                                |                      |                   |                           |                                        |

#### Navigating the Site Voucher – Things to Note

Color Legend – at the top of each voucher is a Field Legend.

| Field Legend | Non Participating: | Non Editable: |
|--------------|--------------------|---------------|
|--------------|--------------------|---------------|

The legend explains what different colors within the voucher mean:

**Blue** = a program for which the site is not participating. Blue fields do not need to be filled out. **Non-Editable** = this field cannot be changed.

**Clear / white** = fields that are part of an active program. These fields should be completed.

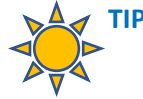

The programs that show clear / white fields are the ones that were listed as active within the Letter to Parent. If a program is unexpectedly showing as non-participating on the Site Voucher, it is probably because it was mistakenly left out of the Letter to Parent. The SFA should correct and re-submit their Application Packet to include the overlooked program.

#### The Fields within the Site Voucher

The Site Voucher includes the following sections:

#### Section 1: Number of Students Eligible/Approved for Meal/Milk Benefits

• Including Free and Reduced Price

#### Section 2: Participation Data for the Month

• Including Meal Service Days, Average Daily Attendance, and Enrollment

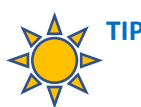

Hovering the mouse over the Enrollment field will produce a dialog box with instructions:

Report the total enrollment of active students with access to meals. These are students who have access to at least one meal service (lunch or breakfast) daily, regardless of whether the students participate in the meal service. **Do not** include out-of-district placements or half-day pre-k/half-day kindergarten who do NOT eat meals in the district. **Do not** include students who attend schools that DO NOT participate in any of the child nutrition programs.

#### Section 3: Special Milk Program

• Including # of 1/2 Pints Purchased, Total Costs, and Carry over Milk

#### Section 4: Number of Meals/Milk claimed for the Month

• Including Free, Reduced, Paid and Total # claimed

#### Save or Submit Site Voucher

Once the available fields are completed, the voucher will either be saved (if it is partially filled out but needs to be completed later) or submitted:

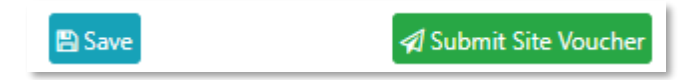

#### **Errors in the Site Voucher**

If there is an error in the Site Voucher:

- A pink error message will appear at the top.
- The fields related to the error will be outlined in red.
- Error numbers will be shown in the corresponding fields.

For example, in the screenshot below, the error S402 is associated with the areas highlighted in red. This helps the user identify which sections of the voucher need to be addressed to correct the error.

| State of New Jersey<br>Department         | ,<br>of Agriculture                                       |                                           |                            | 💷 NJ Porta                          | il 嘂SNE/                 | ARS Home             | 📢 Announceme              | nts and Memos <del>•</del> | 🕒 Logout |
|-------------------------------------------|-----------------------------------------------------------|-------------------------------------------|----------------------------|-------------------------------------|--------------------------|----------------------|---------------------------|----------------------------|----------|
| • The site vouch<br>Please review an      | her data that you enter<br>nd update the data belo        | ed is incorrect.<br>w and submit a        | again.                     |                                     |                          |                      |                           | Х                          |          |
| TEST BD OF ED                             | - 10010010                                                | Claim                                     | For: <b>MARCH</b><br>Numbe | - <b>2019</b> (Vouch<br>er: 1)      | er                       | Sponso               | r Voucher Status          | Needs to be<br>Submitted   | ]        |
| 0 Field                                   | Legend                                                    | Non Partic                                | cipating:                  |                                     |                          | Non                  | Editable:                 |                            |          |
| Section 1: Number of and lunch participan | oer of Students Elig<br>of students with access t<br>ats. | ible/Approve                              | ed for Mea                 | I/Milk Bene<br>ST, <u>whichever</u> | <b>fits</b><br>number is | <u>higher</u> . Do I | NOT report the s          | um of breakfast            |          |
| Category                                  | Lunch/Break                                               | fast *                                    | Regu                       | lar After Schoo                     | l Snack                  |                      | Special N                 | filk                       |          |
| Free                                      | 26                                                        |                                           | ļ                          |                                     |                          | 0                    |                           |                            |          |
| Reduced Rrice                             | 4                                                         |                                           |                            |                                     |                          |                      |                           |                            |          |
| Section 2: Enter                          | Participation Data                                        | for Month                                 |                            |                                     |                          |                      |                           |                            |          |
|                                           | National School Lunch                                     | Regula                                    | School Brea<br>ar          | kfast<br>Severe Need                |                          | Regula               | After School Sna<br>r / / | ick<br>Area Eligible       |          |
| Meal Service Days                         | 16<br>5402                                                | 0                                         | 0                          |                                     | 0                        |                      | 0                         |                            |          |
| Average Daily                             | 293                                                       | 0                                         | 0                          |                                     | 0                        |                      | 0                         |                            |          |
| Enrollment                                | 297                                                       | 0                                         | 0                          |                                     | 0                        |                      | 0                         |                            |          |
| Section 3: Speci                          | al Milk Program                                           |                                           |                            |                                     |                          |                      |                           |                            |          |
| #1/2 Pints Mill                           | k Purchased To                                            | tal Cost Of Milk                          | (Round to wh               | ole dollars)                        | #1/2<br>0                | Pints of Car         | ry over Milk fron         | n Prior Month              |          |
| Section 4: Repo                           | rt Number of Meal                                         | s/Milk claime                             | ed for the M               | Month                               |                          |                      |                           |                            |          |
|                                           | National School Lun                                       | -6                                        | Scho                       | ol Breakfast                        | load                     | After Sch            | ool Snack                 | Special Milk               |          |
| Free 336                                  | National School Lune                                      | -n                                        | 0                          | 0                                   | 0                        | regular              | 0                         | 0                          |          |
| 560                                       |                                                           |                                           |                            |                                     |                          |                      |                           |                            |          |
| Ref ed S402: Reduce<br>Reduced App        | ed School Lunches Claimed<br>plications multiplied by Mea | is <b>greater</b> than<br>I Service Days, | 0                          | 0                                   | 0                        |                      | ļ                         |                            |          |
| Paid 1743                                 |                                                           |                                           | 0                          | 0                                   | 0                        |                      | ]                         | 0                          |          |
| 2135                                      |                                                           |                                           |                            |                                     |                          |                      |                           |                            |          |

#### **Completing the remaining Site Vouchers**

The same process outlined above will be repeated for each site on the Site Voucher Summary:

- 1. Click on the site name to open its voucher.
- 2. Complete the available fields.
- 3. Submit the voucher.

As each site voucher is submitted, its status on the Site Voucher Summary page will change to Submitted. Once all the site vouchers have been submitted, the Sponsor Voucher can be submitted.

#### **Submitting the Sponsor Voucher**

To view and submit the Sponsor Voucher, click the **View and Submit Sponsor Voucher** button at the bottom of the Site Voucher Summary:

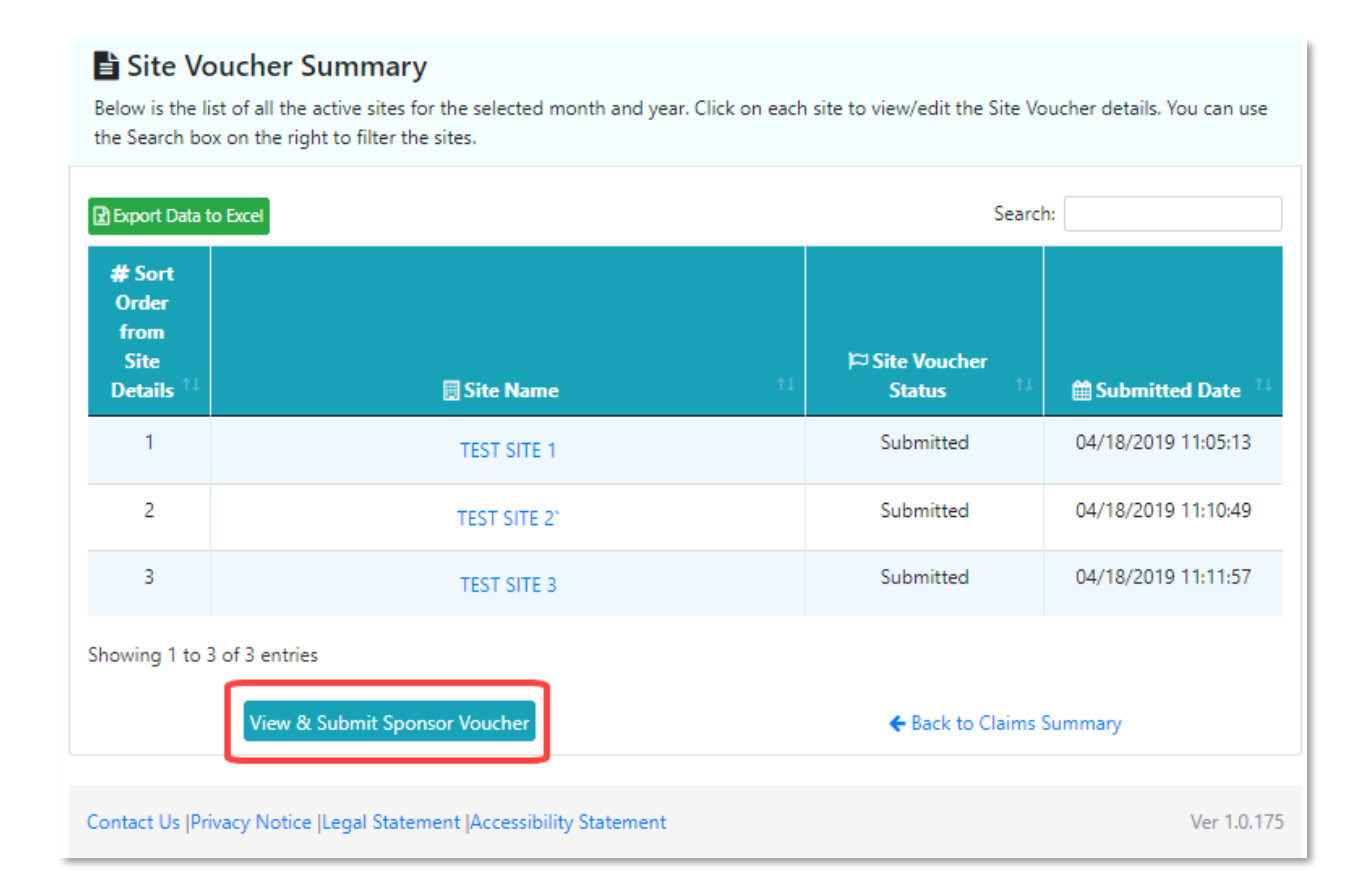

A summary of Voucher Meals Claimed will appear:

| School Nu                                                                                                    | itrition Programs                                                                                                    | - Reimb                                                                                   | ursemer                                                                                                    | nt Applica                                                                                                    | ition                                                |                                                                                                    |                                          |                                                                    | My Account                       |
|----------------------------------------------------------------------------------------------------|----------------------------------------------------------------------------------------------------|-------------------------------------------------------------------------------------------|----------------------------------------------------------------------------------------------------|----------------------------------------------------------------------------------------------------|------------------------------------------------------|----------------------------------------------------------------------------------------------------|------------------------------------------|--------------------------------------------------------------------|----------------------------------|
| 🖶 Claims Su                                                                                                    | ummary 📄 Reports 🔻 🖻                                                                                                    | Resources                                                                                 |                                                                                                    |                                                                                                    |                                                      |                                                                                                    |                                          |                                                                    | Select SFA                       |
| 📑 Voucher                                                                                                    | Summary Meals                                                                                                    | Claimed                                                                                   |                                                                                                    |                                                                                                    |                                                      |                                                                                                    |                                          |                                                                    |                                  |
| TEST BD OF ED - 10010010                                                                                                    |                                                                                                    |                                                                                           | Claim Fo                                                                                                    | r: MARCH - 2                                                                                                    | 019                                                  |                                                                                                    | Sponse                                   | or Voucher Stat                                                    | tus: Needs to be<br>Submitted    |
| SAME so<br>The Total<br>adjustme                                                                                                   | urce, therefore these amou<br>I Dollar Amount of this Cla<br>ents/overclaims that may n                                                                                                    | unts may be<br>im represent<br>reed to be re                                              | COMBINED of<br>the value of<br>covered from                                                                                                    | on the check/e<br>f meals claime<br>the payment                                                                                        | lectronic<br>d for this<br>you rece                  | payment yo<br>month. It d<br>ive.                                                                   | ou receiv<br>loes not                    | e.<br>include any                                                  |                                  |
| SAME so<br>The Total<br>adjustme<br><u>Federal I</u><br>Total Amount                                                               | urce, therefore these amou<br>I Dollar Amount of this Cla<br>ents/overclaims that may n<br><u>PB Lunch</u> - Performance b<br>for Meals/Milk purc                                                                                                 | unts may be<br>im represent<br>beed to be re<br>based Lunch I<br>chased for               | COMBINED of<br>some the value of<br>covered from<br>Reimburseme<br>the Montl                                                                    | on the check/e<br>f meals claime<br>the payment<br>nt (\$ 0.06 per<br>n                                                                | lectronic<br>d for this<br>you rece<br>lunch)        | payment yc<br>month. It d<br>ive.                                                                   | School (                                 | e.<br>include any<br>Snack                                         |                                  |
| SAME so<br>The Total<br>adjustme<br>Federal I                                                                                      | urce, therefore these amou<br>I Dollar Amount of this Cla<br>ents/overclaims that may n<br><u>PB Lunch</u> - Performance b<br>for Meals/Milk purce<br>National School Lun                                                                         | unts may be<br>im represent<br>beed to be re<br>based Lunch I<br>chased for               | COMBINED c<br>s the value o<br>covered from<br>Reimburseme<br>the Monti<br>Schor<br>Regular                                                     | on the check/e<br>f meals claime<br>the payment<br>nt (\$ 0.06 per<br>n<br>bl Breakfast<br>Severe Ne                                   | lectronic<br>d for this<br>you rece<br>lunch)        | payment yc<br>; month. It d<br>ive.<br>After<br>Regular                                             | ou receiv<br>loes not<br>School S<br>Are | e.<br>include any<br>Snack<br>a Eligible                           | Special Milk                     |
| SAME so<br>The Total<br>adjustme<br>Federal I<br>Total Amount                                                                      | urce, therefore these amou<br>I Dollar Amount of this Cla<br>ents/overclaims that may n<br><u>PB Lunch</u> - Performance b<br>for Meals/Milk purce<br>National School Lun<br>1008                                                                 | unts may be<br>im represent<br>need to be re<br>based Lunch I<br>chased for               | COMBINED c<br>s the value o<br>covered from<br>Reimburseme<br>the Montl<br>Schor<br>Regular<br>336                                              | on the check/e<br>f meals claime<br>the payment<br>nt (\$ 0.06 per<br>DI Breakfast<br>Severe Ne<br>0                                   | lectronic<br>d for this<br>you recei<br>lunch)<br>ed | payment yc<br>month. It d<br>ive.<br>After<br>Regular<br>336                                        | School S                                 | e.<br>include any<br>Snack<br>a Eligible<br>0                      | Special Milk<br>0                |
| SAME so<br>The Total<br>adjustme<br>Federal I<br>Total Amount                                                                      | urce, therefore these amou<br>I Dollar Amount of this Cla<br>ents/overclaims that may n<br><u>PB Lunch</u> - Performance b<br>for Meals/Milk purce<br>National School Lun<br>1008<br>168                                                          | unts may be<br>im represent<br>need to be re<br>based Lunch I<br>chased for               | COMBINED cost he value o<br>covered from<br>Reimburseme<br>the Montl<br>Schor<br>Regular<br>336<br>56                                           | on the check/e<br>f meals claime<br>the payment<br>nt (\$ 0.06 per<br>n<br>ol Breakfast<br>Severe Ne<br>0<br>0                         | lectronic<br>d for this<br>you rece<br>lunch)<br>ed  | payment yc<br>month. It d<br>ive.<br>After<br>Regular<br>336<br>56                                  | ou receiv<br>loes not<br>School 1<br>Are | e,<br>include any<br>Snack<br>a Eligible<br>0                      | Special Milk<br>0                |
| SAME so<br>The Total<br>adjustme<br>Federal I<br>Total Amount                                                                      | urce, therefore these amou<br>I Dollar Amount of this Cla<br>ents/overclaims that may n<br><u>PB Lunch</u> - Performance b<br>for Meals/Milk purce<br>National School Lun<br>1008<br>168<br>5229                                                  | unts may be<br>im represent<br>need to be re<br>assed Lunch I<br>chased for               | COMBINED cost the value of covered from Reimbursement the Month School Regular 336 56 1743                                                      | n the check/e<br>f meals claime<br>the payment<br>nt (\$ 0.06 per<br>n<br>ol Breakfast<br>Severe Ne<br>0<br>0<br>0                     | lectronic<br>d for this<br>you rece<br>lunch)<br>ed  | After<br>Regular<br>336<br>56<br>1743                                                               | School S                                 | e.<br>include any<br>Snack<br>a Eligible<br>0                      | Special Milk<br>0<br>0           |
| SAME so<br>The Total<br>adjustme<br>Federal I<br>Total Amount<br>Free<br>Reduced<br>Paid<br>Total                                  | urce, therefore these amou<br>I Dollar Amount of this Cla<br>ents/overclaims that may n<br>PB Lunch - Performance b<br>for Meals/Milk purc<br>National School Lun<br>1008<br>168<br>5229<br>6405                                                  | unts may be<br>im represent<br>leed to be re<br>lased Lunch I<br>chased for               | COMBINED of<br>s the value of<br>covered from<br>Reimbursement<br>the Montil<br>Schor<br>Regular<br>336<br>56<br>1743<br>2135                   | n the check/e<br>f meals claime<br>the payment<br>nt (\$ 0.06 per<br>DI Breakfast<br>Severe Ne<br>0<br>0<br>0<br>0                     | lectronic<br>d for this<br>you rece<br>lunch)<br>ed  | After<br>Regular<br>336<br>56<br>1743<br>2135                                                       | School School School                     | e.<br>include any<br>Snack<br>a Eligible<br>0<br>0                 | Special Milk<br>0<br>0<br>0      |
| SAME so<br>The Total<br>adjustme<br>Federal I<br>Total Amount                                                                      | urce, therefore these amou<br>I Dollar Amount of this Cla<br>ents/overclaims that may n<br>PB Lunch - Performance b<br>for Meals/Milk purce<br>National School Lun<br>1008<br>168<br>5229<br>6405<br>mount of this Claim                          | unts may be<br>im represent<br>leed to be re-<br>based Lunch I<br>chased for<br>ich       | COMBINED of<br>s the value of<br>covered from<br>Reimburseme<br>the Montl<br>Schort<br>336<br>56<br>1743<br>2135                                | n the check/e<br>f meals claime<br>the payment<br>nt (\$ 0.06 per<br>n<br>ol Breakfast<br>Severe Ne<br>0<br>0<br>0<br>0<br>0           | lectronic<br>d for this<br>you receiunch)            | After<br>Regular<br>336<br>56<br>1743<br>2135                                                       | School School                            | e.<br>include any<br>Snack<br>a Eligible<br>0<br>0                 | Special Milk<br>0<br>0<br>0      |
| SAME so<br>The Total<br>adjustme<br>Federal I<br>Total Amount                                                                      | urce, therefore these amou<br>I Dollar Amount of this Cla<br>ents/overclaims that may n<br><u>PB Lunch</u> - Performance b<br>for Meals/Milk purce<br>National School Lun<br>1008<br>168<br>5229<br>6405<br>mount of this Claim<br>Lunch          | unts may be<br>im represent<br>leed to be re-<br>based Lunch I<br>ch                      | COMBINED of<br>s the value of<br>covered from<br>Reimbursement<br>the Montling<br>Regular<br>336<br>56<br>1743<br>2135<br>Breat                 | n the check/e<br>f meals claime<br>the payment<br>nt (\$ 0.06 per<br>n<br>ol Breakfast<br>Severe Ne<br>0<br>0<br>0<br>0<br>0<br>0<br>0 | lectronic<br>d for this<br>you receilunch)           | After<br>Regular<br>336<br>56<br>1743<br>2135                                                       | School School                            | e.<br>include any<br>Snack<br>a Eligible<br>0<br>0                 | Special Milk<br>0<br>0<br>0      |
| SAME so<br>The Total<br>adjustme<br>Federal I<br>Total Amount<br>Free<br>Reduced<br>Paid<br>Total Dollar A<br>Federal<br>S 5352 27 | urce, therefore these amou<br>I Dollar Amount of this Cla<br>ents/overclaims that may n<br><u>PB Lunch</u> - Performance b<br>for Meals/Milk purce<br>National School Lun<br>1008<br>168<br>5229<br>6405<br>mount of this Claim<br>Lunch<br>S 0.0 | unts may be<br>im represent<br>leed to be re<br>based Lunch I<br>ch<br>State<br>\$ 326 13 | COMBINED of<br>s the value of<br>covered from<br>Reimburseme<br>the Montl<br>School<br>336<br>56<br>1743<br>2135<br>Breat<br>Federal<br>\$ 1192 | n the check/e<br>f meals claime<br>the payment<br>nt (\$ 0.06 per<br>n<br>ol Breakfast<br>Severe Ne<br>0<br>0<br>0<br>0<br>0<br>0<br>0 | lectronic<br>d for this<br>you rece<br>lunch)<br>ed  | payment yc<br>month. It d<br>ive.<br>After<br>336<br>56<br>1743<br>2135<br>School Snac<br>\$ 459.76 | School S<br>Are                          | e.<br>include any<br>Snack<br>a Eligible<br>0<br>0<br>Special Milk | Special Milk<br>0<br>0<br>0<br>0 |

Review for accuracy, then click **Submit Sponsor Voucher** at the bottom of the page.

| Click "Back to Sponsor Voucher Summary", where the Sponsor Voucher will now show as Subm |
|------------------------------------------------------------------------------------------|
|------------------------------------------------------------------------------------------|

| 🗖 Claim Month -<br>Calendar Year | K<br>Voucher<br>Status | <b>∢</b><br>Payment<br>Status | 🔦 Latest<br>Voucher<br>Number | ∰<br>Submitted<br>Date | ∰<br>Certified<br>Date |  |
|----------------------------------|------------------------|-------------------------------|-------------------------------|------------------------|------------------------|--|
| JULY - 2018                      |                        |                               |                               |                        |                        |  |
| AUGUST - 2018                    |                        |                               |                               |                        |                        |  |
| SEPTEMBER - 2018                 |                        |                               |                               |                        |                        |  |
| OCTOBER - 2018                   | Paid                   | Paid                          | 1                             | 04/18/2019<br>16:47:33 | 04/18/2019<br>16:51:46 |  |
| NOVEMBER - 2018                  | Paid                   | Paid                          | 1                             | 04/18/2019<br>16:48:07 | 04/18/2019<br>16:51:53 |  |
| DECEMBER - 2018                  | Paid                   | Paid                          | 1                             | 04/18/2019<br>16:48:48 | 04/18/2019<br>16:51:59 |  |
| JANUARY - 2019                   | Paid                   | Paid                          | 1                             | 04/18/2019<br>16:49:26 | 04/18/2019<br>16:52:05 |  |
| FEBRUARY - 2019                  | Paid                   | Paid                          | 1                             | 04/22/2019<br>17:13:18 | 04/22/2019<br>17:13:36 |  |
| MARCH - 2019                     | Submitted              | Submitted                     | 2                             | 04/22/2019<br>17:18:01 |                        |  |

#### A complete list of Voucher Statuses includes:

**Needs to be Submitted** – a voucher has been started, or a revision has been made, but the voucher has not been submitted.

- **Submitted** the voucher has been successfully submitted and the claim is ready to be certified.
- **Certified** The claim reimbursement is certified and is scheduled for payment.

**Paid** – The claim has been paid.

#### **Certification, Notification, and Payment**

Once the Sponsor Voucher has been submitted, it will be Certified, and payment will be scheduled.

#### **The Process for Certifiers**

Certifiers will be notified by email when a Sponsor Voucher has been submitted.

- 1. Navigate to the Claims Summary screen, where the monthly voucher will show a status of Submitted, as in the previous screenshot above.
- 2. Click the appropriate month to open the Voucher Summary page:

| Sponsor Voucher Status<br>Below is the summary of your SFA voucher for <u>MARCH - 2019</u> . |                                                                                                    |                         |                    |                              |                                |  |  |  |  |  |
|----------------------------------------------------------------------------------------------|----------------------------------------------------------------------------------------------------|-------------------------|--------------------|------------------------------|--------------------------------|--|--|--|--|--|
| # Voucher Number                                                                             | E Voucher Status                                                                                                    | \$ Payment Status       | e 🏥 Certified Date | Payment Processed Date       |                                |  |  |  |  |  |
| 1                                                                                            | Submitted                                                                                                    | ⊘ Hold                  | 04/30/2019 12:06:  | 11                           |                                |  |  |  |  |  |
| View Monthly Vou                                                                             | cher Report                                                                                                    | View Voucher Summar     | y Meals Claimed    | View A                       | ttendance Factor Justification |  |  |  |  |  |
| Below is the list of al the Search box on the                                                | Site Voucher Summary<br>Below is the list of all the active sites for the selected month and year. Click on each site to view/edit the Site Voucher details. You can use<br>the Search box on the right to filter the sites. |                         |                    |                              |                                |  |  |  |  |  |
| Export Data to Excel                                                                         | Export Data to Excel Search:                                                                                                    |                         |                    |                              |                                |  |  |  |  |  |
| # Sort<br>Order<br>from<br>Site<br>Details <sup>↑↓</sup>                                     | E                                                                                                    | Site Name               | Ť1                 | Þ⊐ Site Voucher<br>Status ↑↓ | 🛗 Submitted Date 🟦             |  |  |  |  |  |
| 10                                                                                           | ANN                                                                                                    | BLANCHE SMITH           |                    | AF Edit                      | 04/17/2019 13:46:36            |  |  |  |  |  |
| 20                                                                                           | GE                                                                                                    | ORGE G WHITE            |                    | Submitted                    | 04/09/2019 14:16:55            |  |  |  |  |  |
| 30                                                                                           | м                                                                                                    | EADOWBROOK              |                    | Submitted                    | 04/09/2019 14:17:09            |  |  |  |  |  |
| Showing 1 to 3 of 3 entries           View & Certify Sponsor Voucher                         |                                                                                                    |                         |                    |                              |                                |  |  |  |  |  |
| Contact Us IPrivacy N                                                                        | lotice II egal Statemen                                                                                                    | t IΔccessibility Staten | ient               |                              | Ver 1.0.175                    |  |  |  |  |  |

3. Verify that the information is correct, then click the **View & Certify Sponsor Voucher** button, as outlined in red above.

4. The Summary of Meals Claimed page will appear:

| 🖶 Claims Summary 🖹 Reports 🔻 🗁 Resources |                         |                                   |
|------------------------------------------|-------------------------|-----------------------------------|
| Summary Meals Claimed                    |                         |                                   |
| HILLSDALE BD OF ED - 00302180            | Claim For: MARCH - 2019 | Sponsor Voucher Status: Submitted |

#### Total Amount for Meals/Milk purchased for the Month

|         |                       | School Breakfast |   |   | School Snack |              |
|---------|-----------------------|------------------|---|---|--------------|--------------|
|         | National School Lunch |                  |   |   |              | Special Milk |
| Free    | 0                     | 1150             | 0 | 0 | 0            | 0            |
| Reduced | 0                     | 337              | 0 | 0 |              |              |
| Paid    | 0                     | 684              | 0 | 0 |              | 0            |
| Total   | 0                     | 2171             | 0 | 0 | 0            | 0            |

#### Total Dollar Amount of this Claim

|        | Lunch Breakfast  |        | Breakfast  |        |                    |              |            |
|--------|------------------|--------|------------|--------|--------------------|--------------|------------|
|        | Federal PB Lunch |        |            |        | After School Snack | Special Milk |            |
| \$ 0.0 | \$ 0.0           | \$ 0.0 | \$ 2706.35 | \$ 0.0 | \$ 0.0             | \$ 0.0       | \$ 2706.35 |

#### O Certification Statements

|     | Please read and acknowledge the following statement of<br>All reimbursement claims must be submitted by the 10th of<br>mulation of the final claim of the burger of the | arefully before you cert<br>the month following the | tify the data.<br>month being covered by this claim. Federa |         |
|-----|----------------------------------------------------------------------------------------------------|-----------------------------------------------------|-------------------------------------------------------------|---------|
|     | ی کی ارت ایس ایس ساله است.                                                                                                    | a. ( 2                                              | പ്രം പംപം                                                   |         |
|     | All receipts, invoices and other documentation must be reta<br>agreement year.                                                                                          | ined and available for au                           | dit for a period of 7 years after the end of t              | his     |
|     | Certify Sponsor Voucher                                                                                                    | <b>←</b> Bac                                        | ck to Sponsor Voucher Summary                               |         |
| Con | tact Us  Privacy Notice  Legal Statement  Accessibility Statem                                                                                                    | ent                                                 | Ver                                                         | 1.0.175 |

- 5. Check the box that says "I Agree" to indicate agreement with the Certification Statements, then click the button labelled **Certify Sponsor Voucher**.
- 6. The Voucher Status on the Claims Summary will now show as Certified, and the payment will show as Submitted.
- 7. Payment will be scheduled, and once the claim has been paid, the Payment Status will automatically update to Paid.

## Section

## 3. Reports

Payment Logs and Monthly Vouchers can be accessed using the Reports tab in the upper-left corner of the screen:

| State of New Jersey<br>Department of Agriculture                              | 📴 NJ Portal | 闘 SNEARS Home | € Announcements and Memos - |
|-------------------------------------------------------------------------------|-------------|---------------|-----------------------------|
| School Notition Programs - Reimbursement A                                    | pplication  |               | ( My Account                |
| # Claims Summar / 🖹 Reports ▼ 🗁 Resources                                     |             |               | Select SFA                  |
| Welcome Da /i \$ Payment Log Welcome to School Nu Monthly Voucher tern (RMBS) |             |               |                             |
| TEST BD OF ED - 10010010                                                      |             |               |                             |

#### **Payment Log**

OCTOBER 11/27/2017

NOVEMBER 12/13/2017

DECEMBER 01/11/2018

Grand Total \$ 16,709.03

\$ 6,850.33

\$4,780.56

\$ 5,078.14

**\$** 0.0

\$ 0.0

**\$ 0** 

\$ 4162.65

\$ 4415.57

\$

14,524.05

**\$** 0.0

**\$** 0.0

**\$** 0

\$ 334.74 \$ 0.0

\$ 0.0

**\$ 0** 

\$ 358.98

\$

1,183.86

2017

2017

2017

The Payment Log is accessed from the Reports tab and includes a drop-down menu to select which Fiscal year to view. (Note: even though SNEARS has switched to a School Year calendar, we still receive Federal funding, so some reports still reflect a Federal year. However, this will not affect funding).

| State of New Jersey<br>Department           | State of New Jersey                                                |                      |                   |                     |                           |                        |                             |                         |                    |                   |                  | and Memo  | is▼ 🕒 Logout |
|---------------------------------------------|--------------------------------------------------------------------|----------------------|-------------------|---------------------|---------------------------|------------------------|-----------------------------|-------------------------|--------------------|-------------------|------------------|-----------|--------------|
| School Nutr                                 | School Nutrition Programs - Reimbursement Application              |                      |                   |                     |                           |                        |                             |                         |                    |                   |                  |           |              |
| 🖶 Claims Sum                                | # Claims Summary                                                   |                      |                   |                     |                           |                        |                             |                         |                    |                   |                  | elect SFA |              |
|                                             | Payment Log Report                                                 |                      |                   |                     |                           |                        |                             |                         |                    |                   |                  | -         |              |
| Search criteria<br>(Enter the search criter | Search criteria<br>(Enter the search criteria and click on search) |                      |                   |                     |                           |                        |                             |                         |                    |                   |                  |           |              |
| Fiscal Year                                 | deral Fiscal Year                                                  | ¥                    |                   | <b>q</b> sear       | СН                        |                        |                             |                         |                    |                   |                  |           |              |
|                                             | Payment Log for HILLSDALE BD OF ED - 00302180 and fiscal year 2018 |                      |                   |                     |                           |                        |                             |                         |                    |                   |                  | _         |              |
| Month - Year                                | essed CNP/N<br>ate CFDA                                            | SLP Lunch<br>#10.555 | CNP/NSI<br>CFDA 3 | lp Hhfka<br>#10.555 | CNP/N<br>Break<br>CFDA #1 | ISLP<br>fast<br>10.553 | CNP/N<br>Suppler<br>CFDA #1 | ISLP<br>ments<br>10.555 | CNP/NSI<br>CFDA #1 | LP Milk<br>10.556 | State            | Lunch     | Sta          |
|                                             | otal O/P/<br>Recovery                                              | Actual               | O/P/<br>Recovery  | Actual              | O/P/<br>Recovery          | Actual                 | O/P/<br>Recovery            | Actual                  | O/P/<br>Recovery   | Actual            | O/P/<br>Recovery | St. Lunch | C<br>Rec     |

**\$** 0.0

\$ 0.0

**\$** 0

\$ 0.0

\$ 0.0

**\$**0

**\$** 0.0

\$ 0.0

**\$ 0** 

\$ 0.0

\$ 0.0

**\$ 0** 

**\$** 0.0

\$ 0.0

**\$ 0** 

\$ 0.0

\$ 0.0

**\$ 0** 

**\$** 283.17 **\$** 

\$ 303.59 \$

1

\$

1,001.12

#### **Monthly Voucher**

The Monthly Voucher is also accessed from the Reports tab, and provides a drop-down menu to select a month and year for claims to be viewed.

| Department of Agr                                       | iculture                                                                                        |                                                                                   | 🕮 NJ                                                                             | Portal 쁥 SNEAR                                                | S Home                                                        | Announcemen      | ts and Memos ▼                       |
|---------------------------------------------------------|-------------------------------------------------------------------------------------------------|-----------------------------------------------------------------------------------|----------------------------------------------------------------------------------|---------------------------------------------------------------|---------------------------------------------------------------|------------------|--------------------------------------|
| School Nutrition F                                      | Programs                                                                                        | - Reimbursement                                                                   | Applica                                                                          | ntion                                                         |                                                               | ٩                | My Account                           |
| 🖨 Claims Summary 📑                                      | Reports 🔻 🖻                                                                                     | P Resources                                                                       |                                                                                  |                                                               |                                                               |                  | Select SFA                           |
|                                                         |                                                                                                 | 💼 Monthly V                                                                       | /oucher                                                                          | Report                                                        |                                                               |                  |                                      |
| Search criteria<br>(Enter the search criteria and click | con search)                                                                                     |                                                                                   |                                                                                  |                                                               |                                                               |                  |                                      |
| Claim Month                                             |                                                                                                 | Claim Calendar Year                                                               |                                                                                  |                                                               |                                                               |                  |                                      |
| MARCH                                                   |                                                                                                 | <ul> <li>2019</li> </ul>                                                          |                                                                                  | •                                                             | <b>Q</b> Search R                                             | eport            |                                      |
| Cabaal Maaaa                                            | Catalana                                                                                        | N-6                                                                               | Scho                                                                             | ol Breakfast                                                  | After S                                                       | School Snack     | C                                    |
| School Name                                             | Category                                                                                        | National School Lunch                                                             | Regular                                                                          | Severe Need                                                   | Regular                                                       | Area Eligible    | Special Milk                         |
|                                                         | Free                                                                                            | 0                                                                                 | 100                                                                              | 0                                                             | 0                                                             | 0                | 0                                    |
|                                                         | Peduced                                                                                         | 0                                                                                 | 100                                                                              | 0                                                             | 0                                                             | 0                | 0                                    |
| ANN BLANCHE SMITH                                       | Reduced                                                                                         | 0                                                                                 | 100<br>100                                                                       | 0                                                             | 0                                                             | 0                | 0                                    |
| ANN BLANCHE SMITH                                       | Reduced<br>Paid                                                                                 | 0<br>0<br>0                                                                       | 100<br>100<br>100<br><b>300</b>                                                  | 0 0 0 0                                                       | 0 0 0 0                                                       | 0                | 0                                    |
| ANN BLANCHE SMITH                                       | Reduced<br>Paid<br>Total<br>Free                                                                | 0<br>0<br>0<br>0                                                                  | 100<br>100<br>100<br><b>300</b><br>100                                           | 0<br>0<br>0<br>0                                              | 0<br>0<br>0<br>0                                              | 0<br>0<br>0      | 0<br>0<br>0                          |
| ANN BLANCHE SMITH                                       | Reduced<br>Paid<br>Total<br>Free<br>Reduced                                                     | 0<br>0<br>0<br>0<br>0                                                             | 100<br>100<br>300<br>100<br>100                                                  | 0<br>0<br>0<br>0<br>0                                         | 0<br>0<br>0<br>0<br>0                                         | 0<br>0<br>0      | 0<br>0<br>0                          |
| ANN BLANCHE SMITH                                       | Reduced<br>Paid<br>Total<br>Free<br>Reduced<br>Paid                                             | 0<br>0<br>0<br>0<br>0<br>0<br>0                                                   | 100<br>100<br>300<br>100<br>100<br>100                                           | 0<br>0<br>0<br>0<br>0<br>0<br>0                               | 0<br>0<br>0<br>0<br>0<br>0                                    | 0<br>0<br>0      | 0<br>0<br>0<br>0                     |
| ANN BLANCHE SMITH                                       | Reduced<br>Paid<br>Total<br>Free<br>Reduced<br>Paid<br>Total                                    | 0<br>0<br>0<br>0<br>0<br>0<br>0<br>0<br>0                                         | 100<br>100<br><b>300</b><br>100<br>100<br>100<br><b>300</b>                      | 0<br>0<br>0<br>0<br>0<br>0<br>0<br>0                          | 0<br>0<br>0<br>0<br>0<br>0<br>0<br>0<br>0                     | 0<br>0<br>0      | 0<br>0<br>0<br>0<br>0                |
| ANN BLANCHE SMITH                                       | Reduced<br>Paid<br>Total<br>Free<br>Reduced<br>Paid<br>Total<br>Free                            | 0<br>0<br>0<br>0<br>0<br>0<br>0<br>0<br>0<br>0<br>0                               | 100<br>100<br><b>300</b><br>100<br>100<br>100<br><b>300</b><br>100               | 0<br>0<br>0<br>0<br>0<br>0<br>0<br>0<br>0<br>0                | 0<br>0<br>0<br>0<br>0<br>0<br>0<br>0<br>0<br>0<br>0           | 0<br>0<br>0<br>0 | 0<br>0<br>0<br>0<br>0<br>0<br>0<br>0 |
| ANN BLANCHE SMITH                                       | Reduced<br>Paid<br>Total<br>Free<br>Reduced<br>Paid<br>Total<br>Free<br>Reduced                 | 0<br>0<br>0<br>0<br>0<br>0<br>0<br>0<br>0<br>0<br>0<br>0<br>0                     | 100<br>100<br>300<br>100<br>100<br>100<br>300<br>100<br>100                      | 0<br>0<br>0<br>0<br>0<br>0<br>0<br>0<br>0<br>0<br>0           | 0<br>0<br>0<br>0<br>0<br>0<br>0<br>0<br>0<br>0<br>0           | 0<br>0<br>0      | 0<br>0<br>0<br>0<br>0<br>0<br>0      |
| ANN BLANCHE SMITH GEORGE G WHITE MEADOWBROOK            | Reduced<br>Paid<br>Total<br>Free<br>Reduced<br>Paid<br>Total<br>Free<br>Reduced<br>Paid         | 0<br>0<br>0<br>0<br>0<br>0<br>0<br>0<br>0<br>0<br>0<br>0<br>0<br>0<br>0           | 100<br>100<br><b>300</b><br>100<br>100<br>100<br><b>300</b><br>100<br>100<br>100 | 0<br>0<br>0<br>0<br>0<br>0<br>0<br>0<br>0<br>0<br>0<br>0<br>0 | 0<br>0<br>0<br>0<br>0<br>0<br>0<br>0<br>0<br>0<br>0<br>0<br>0 | 0<br>0<br>0<br>0 | 0<br>0<br>0<br>0<br>0<br>0<br>0      |
| ANN BLANCHE SMITH                                       | Reduced<br>Paid<br>Total<br>Free<br>Reduced<br>Paid<br>Total<br>Free<br>Reduced<br>Paid<br>Paid | 0<br>0<br>0<br>0<br>0<br>0<br>0<br>0<br>0<br>0<br>0<br>0<br>0<br>0<br>0<br>0<br>0 | 100<br>100<br>300<br>100<br>100<br>100<br>300<br>100<br>100<br>100               | 0<br>0<br>0<br>0<br>0<br>0<br>0<br>0<br>0<br>0<br>0<br>0<br>0 | 0<br>0<br>0<br>0<br>0<br>0<br>0<br>0<br>0<br>0<br>0<br>0<br>0 | 0<br>0<br>0<br>0 | 0<br>0<br>0<br>0<br>0<br>0<br>0<br>0 |

# Section

## 4. Appendices

#### A - Late Claim Submissions

If your claim is being submitted or certified more than 60 days following the month of claim, the following error message will appear upon certification of the claim.

*"In order to be considered for payment, you MUST complete the EXPLANATION OF LATE CLAIM SUBMISSION AND CORRECTIVE ACTION PLAN and SUBMIT THIS FORM.* 

|                                                                                                    | El Late Vot                                                             | cher Justification      |                                               |
|----------------------------------------------------------------------------------------------------|-------------------------------------------------------------------------|-------------------------|-----------------------------------------------|
| CARTERET BD OF ED - 02200750                                                                            | Claim For                                                               | DECEMBER - 2018         | Sponsor Vaucher Status: Needs to be Submitted |
| O lefe is order to be considered for payment, you it you have any questions, please call your payment s | AUST complete the EXPLANATION OF LATE CLA<br>perialist at 609-564-1439. | IM SUBMISSION AND CORRE | CTIVE ACTION PLAN and SUBMIT THIS FORM        |
| IE Contact details                                                                                      |                                                                         |                         |                                               |
| Name                                                                                                    | Telephone Number                                                        | 8 Extra                 | 53 Email Address                              |
| CANVELLE MONELIS                                                                                        | 3000-0000                                                               |                         | 12 DANELLE FERNANCEZ BAG NUGOV                |
| test .                                                                                                  |                                                                         |                         |                                               |
| 2. Was this late submission a revised claim 7                                                           |                                                                         |                         |                                               |
| test,                                                                                                   |                                                                         |                         |                                               |
|                                                                                                    |                                                                         |                         |                                               |

You must complete the explanation of Late Claim submission and Corrective Action Plan. Federal regulations allow an exception to the requirement that vouchers be submitted timely, only once every 36 months when the reason for lateness is within the sponsor's control."

#### **B** - Attendance Factors

When Attendance Factor validation errors are triggered in a voucher:

- 1. A yellow error message will appear at the top of the screen.
- 2. The data fields in question will be highlighted in red.

|                                                                                                    | t of Agricult                                                                                                    | ure                                                                                                    |                                                                                                    | 💷 NJ Portal                                                | 嘂 SNEAF                                                 | \S Home 📢  | Announce                                          | ments and Memos ¬                                                         |
|----------------------------------------------------------------------------------------------------|----------------------------------------------------------------------------------------------------|----------------------------------------------------------------------------------------------------|----------------------------------------------------------------------------------------------------|------------------------------------------------------------|---------------------------------------------------------|------------|---------------------------------------------------|---------------------------------------------------------------------------|
| School Nu                                                                                                    | trition Prog                                                                                                    | rams - Reimbur                                                                                                    | sement Ap                                                                                                    | plication                                                  |                                                         |            |                                                   | ( My Account                                                              |
| 🖶 Claims Sur                                                                                                    | mmary 🗈 Report                                                                                                    | s 🔻 🗁 Resources                                                                                                    |                                                                                                    |                                                            |                                                         |            |                                                   | Select SFA                                                                |
| 📑 Site Vouc                                                                                                    | her Details                                                                                                    | For ANN BLAN                                                                                                    | CHE SMITH                                                                                                    | l                                                          |                                                         |            |                                                   |                                                                           |
| • Please check<br>If the data is co<br>but you must o                                                                                                    | the data for atte<br>prrect, you can pr<br>complete the atte                                                             | endance factor validat<br>roceed with submiting<br>endance factor justfica                                                           | ions.<br>1 this site vouche<br>tion when subm                                                                                       | er,<br>litting the spor                                    | nsor vou                                                | cher.      |                                                   | Х                                                                         |
| HILLSDALE BD                                                                                                    | OF ED - 0030218                                                                                                    | 0 Clain                                                                                                    | n For: <b>MARCH - 2</b><br>Number:                                                                                                  | 2 <b>019</b> (Voucher<br>1)                                |                                                         | Sponsor V  | oucher Stat                                       | tus: Needs to be<br>Submitted                                             |
| 6 Field                                                                                                    | d Legend                                                                                                    | Non Parti                                                                                                    | icipating:                                                                                                    |                                                            |                                                         | Non Ed     | table:                                            |                                                                           |
| Free<br>Reduced Price                                                                                                    | 50<br>8                                                                                                    |                                                                                                    | <u> </u>                                                                                                    |                                                            |                                                         | 0          |                                                   |                                                                           |
| Section 2: Ente                                                                                                    | r Participation                                                                                                    | n Data for Month                                                                                                    | School Breakf                                                                                                    | ast                                                        |                                                         |            | Δfte                                              | r School Spack                                                            |
| Section 2: Ente                                                                                                    | er Participation<br>ational<br>pol Lunch                                                                                 | n Data for Month                                                                                                    | School Breakf<br>Regular                                                                                                    | ast                                                        | S                                                       | evere Need | Afte<br>Regula                                    | r School Snack<br>r Area Eligible                                         |
| Section 2: Enter<br>N<br>Scho<br>Meal Service<br>Days                                                                                                    | er Participation<br>ational<br>pol Lunch<br>20                                                                           | n Data for Month                                                                                                    | School Breakf<br>Regular                                                                                                    | ast                                                        | s                                                       | evere Need | Afte<br>Regula<br>0                               | r School Snack<br>r Area Eligible                                         |
| Section 2: Enter<br>N<br>Scho<br>Meal Service<br>Days<br>Average<br>Daily<br>Attendance                                                                     | er Participation<br>ational<br>pol Lunch<br>20<br>79<br>\$2J3: Chr<br>Free App                                           | Data for Month                                                                                                    | School Breakf<br>Regular<br>ee Reg breakfast Cla<br>nys x (ADA breakfast                                                            | ast<br>simed is GREATER                                    | S<br>C<br>THAN<br>(                                     | evere Need | Afte<br>Regula<br>0                               | r School Snack<br>r Area Eligible<br>0<br>0                               |
| Section 2: Ente<br>N<br>Meal Service 0<br>Days<br>Average<br>Daily<br>Attendance<br>Enrollment 0                                                            | er Participation<br>ational<br>pol Lunch<br>20<br>79<br>\$203: Chr<br>Free App<br>90                                     | n Data for Month                                                                                                    | School Breakf<br>Regular<br>ee Reg breakfast Ci<br>ays x (ADA breakfas                                                              | ast<br>aimed is GREATER<br>V/Enroliment brea               | s<br>THAN<br>kfast)                                     | evere Need | After<br>Regula<br>0<br>0                         | r School Snack<br>r Area Eligible<br>0<br>0<br>0                          |
| Section 2: Ente<br>Neal Service 0<br>Days 0<br>Average<br>Daily<br>Attendance<br>Enrollment 0<br>Section 3: Spec                                            | er Participation<br>ational<br>bol Lunch<br>20<br>79<br>S2J3: Chro<br>Free App<br>90<br>cial Milk Progr                  | n Data for Month                                                                                                    | School Breakf<br>Regular<br>ee Reg breakfast Cit<br>ays x (ADA breakfas                                                             | ast<br>simed is GREATER<br>VEnroliment brea                | S<br>C<br>THAN<br>(C<br>kfast)<br>(C                    | evere Need | After<br>Regula<br>0                              | r School Snack<br>r Area Eligible<br>0<br>0<br>0                          |
| Section 2: Enter<br>N<br>Sche<br>Days<br>Average<br>Daily<br>Attendance<br>Enrollment 0<br>Section 3: Spec<br>#1/2 Pints M                                  | er Participatior<br>ational<br>pol Lunch<br>20<br>79<br>\$203: Che<br>Free App<br>90<br>cial Milk Progr<br>ilk Purchased | eck Attendance Factor - Fre<br>alications x Meal Service Da<br>Total Cost Of Milk                                                    | School Breakf<br>Regular<br>ee Reg breakfast Cla<br>sys x (ADA breakfast<br>(Round to whole                                         | ast<br>simed is GREATER<br>t/Enrollment brea               | S<br>THAN<br>Kfast)<br>#1/2 P                           | evere Need | After<br>Regula<br>0<br>0<br>0                    | r School Snack<br>r Area Eligible<br>0<br>0<br>0<br>0<br>0                |
| Section 2: Enter<br>N<br>Meal Service 0<br>Days<br>Average<br>Daily<br>Attendance<br>Enrollment 0<br>Section 3: Spec<br>#1/2 Pints M<br>0                   | er Participation<br>ational<br>bol Lunch<br>20<br>79<br>52/3: Chr<br>Free App<br>90<br>cial Milk Progr<br>ilk Purchased  | eck Attendance Factor - Fre<br>alications x Meal Service Da<br>am<br>Total Cost Of Milk<br>0                                         | School Breakf<br>Regular<br>ee Reg breakfast Cla<br>as (ADA breakfast<br>(Round to whole<br>ed for the MA                           | ast<br>aimed is GREATER<br>V/Enrollment brea<br>e dollars) | S<br>(C<br>(THAN)<br>(C<br>(kfast)<br>(C<br>(<br>#1/2 P | evere Need | Afte<br>Regula<br>0<br>0<br>0                     | r School Snack<br>r Area Eligible<br>0<br>0<br>0<br>0<br>0                |
| Section 2: Enter<br>N<br>Meal Service 0<br>Days<br>Average<br>Daily<br>Attendance<br>Enrollment 0<br>Section 3: Spec<br>#1/2 Pints M<br>0<br>Section 4: Rep | er Participation<br>ational<br>col Lunch<br>20<br>79<br>S2J3: Che<br>Free App<br>90<br>cial Milk Progr<br>ilk Purchased  | eck Attendance Factor - Fro<br>olications x Meal Service Da<br>arm<br>Total Cost Of Milk<br>0<br>f Meals/Milk claim<br>School Breakf | School Breakf<br>Regular<br>ee Reg breakfast Cli<br>ays x (ADA breakfast<br>(Round to whole<br>ed for the Mo<br>fast<br>Severe Need | ast<br>aimed is GREATER<br>VEnrollment brea<br>e dollars)  | #1/2 P                                                  | evere Need | Afte<br>Regula<br>0<br>0<br>0<br>0<br>0<br>0<br>0 | r School Snack<br>r Area Eligible<br>0<br>0<br>0<br>0<br>0<br>0<br>0<br>0 |

The voucher can still be submitted with an Attendance Factor validation error, but a justification must be provided:

| School Nutrition Programs -                                 | Reimbursement Application    | ( My Account                                            |
|-------------------------------------------------------------|------------------------------|---------------------------------------------------------|
| 🖷 Claims Summary 🖹 Reports 🔻 🗁 Re                           | esources                     | Select SFA                                              |
|                                                             | 📥 Attendance Factor Justifie | cation                                                  |
| HILLSDALE BD OF ED - 00302180                               | Claim For: MARCH - 2019      | Sponsor Voucher Status: <b>Needs to be</b><br>Submitted |
| E Contact details                                           |                              |                                                         |
| Name and Title of Contact Person                            | C Telephone C Extn           | Email Address                                           |
| Justification                                               |                              |                                                         |
| What is your Justification for Attendance ANN BLANCHE SMITH | Factor?                      |                                                         |
| Enter the justification                                     |                              |                                                         |

#### Once submitted, the voucher will appear on the Site Voucher Summary screen with a status of AF Edit:

| # Sort<br>Order<br>from<br>Site<br>Details <sup>↑↓</sup> | 🗒 Site Name 🏦     | Þ⊐ Site Voucher<br>Status 14 | ∰ Submitted Date <sup>↑1</sup> |
|----------------------------------------------------------|-------------------|------------------------------|--------------------------------|
| 10                                                       | ANN BLANCHE SMITH | AF Edit                      | 04/17/2019 13:46:36            |
| 20                                                       | GEORGE G WHITE    |                              |                                |
| 30                                                       | MEADOWBROOK       |                              |                                |

#### C – CEP Voucher

| <b>O</b> I                                                                                                    | Field Legend      | Non Participating:        | Non Editable:  |  |  |  |  |  |  |
|----------------------------------------------------------------------------------------------------|-------------------|---------------------------|----------------|--|--|--|--|--|--|
| CEP info     This school/site currently participates in the Community Eligibility Provision (CEP). Enter ONLY the total number of meals served under NSLP and SBP. The system will then automatically calculate and populate the correct numbers for the free and paid categories based on the CEP reimbursement percentages.     This site's Free Reimbursement Percentage for Lunch and Breakfast based on the latest approved CEP Application packet is: 100% |                   |                           |                |  |  |  |  |  |  |
| Section 1: Number of Students Eligible/Approved for Meal/Milk Benefits<br>Report the number of students with access to EITHER LUNCH OR BREAKFAST, whichever number is higher. Do NOT report the sum of breakfast and lunch participants.                                                                                                    |                   |                           |                |  |  |  |  |  |  |
| Category                                                                                                    | Lunch/Breakfast * | Regular After School Snac | s Special Milk |  |  |  |  |  |  |
| Free                                                                                                    | 102               | 0                         | 0              |  |  |  |  |  |  |
| Reduced Price                                                                                                    |                   |                           |                |  |  |  |  |  |  |

In the new SNEARS 2.0 CEP voucher shown here, enter the same information as was done in the past. Each site voucher will indicate if the site participates in CEP (outlined in red).

Simply report the "Number of Students With Access to Either Lunch or Breakfast, whichever number is higher" in the Free category box from your edit check worksheet.

For District-wide CEP sponsors, the number of "Free Approved" is the same as the total enrollment with access to meals.

Complete the Participation Data for the month, including the number of meal service days, average daily attendance, and the enrollment with access to meals.

The last step will be to record the total number of lunches and breakfasts claimed for the month.

The system will automatically calculate and populate the correct numbers for the free and paid categories based on the CEP reimbursement percentages.

#### D – Holds

For Sponsors in Hold status, claims should be submitted according to schedule, and payment will be processed when the Hold has been cleared.

The Claims Summary page will reflect the Hold status:

| R Claim Month -<br>Calendar Year | ≮<br>Voucher<br>Status | ≮<br>Payment<br>Status | ≮ Latest<br>Voucher<br>Number | ∰<br>Submitted<br>Date | ∰<br>Certified<br>Date | ∰ Payment<br>Processed Date |
|----------------------------------|------------------------|------------------------|-------------------------------|------------------------|------------------------|-----------------------------|
|                                  |                        |                        |                               | and a start            | ال الديمين             |                             |
|                                  |                        |                        |                               | e N e                  | υ.                     |                             |
| JANUARY - 2019                   | Paid                   | Paid                   | 1                             | 04/18/2019<br>16:49:26 | 04/18/2019<br>16:52:05 |                             |
| FEBRUARY - 2019                  | Paid                   | Paid                   | 1                             | 04/22/2019<br>17:13:18 | 04/22/2019<br>17:13:36 |                             |
| MARCH - 2019                     | Certified              | Ø Hold                 | 2                             | 04/22/2019<br>17:18:01 | 04/22/2019<br>17:18:01 |                             |

# Section

## 5. Frequently Asked Questions

Q. Who can be a Certifier?

A. For all Public School sponsors, the Certifier must be the School Business Administrator or Board Secretary with the authority to sign contracts for the School Food Authority (SFA). For all Non-Public sponsors, the Certifier must be the Director or Principal authorized to sign contracts.

Q. Is having an Alternate Certifier required?

A. Yes.

Q. Who can be a Submitter?

A. For both Public & Non-Public sponsors, the Food Service Director is the Submitter.

Q. Is having an Alternate Submitter required?

A. No, but it is strongly encouraged. The Alternate Submitter is responsible for performing submitter duties in the absence of the submitter.

Q. What is the Sponsor Voucher Status?

A. Sponsor Voucher Status denotes the status of the Sponsor Voucher for a certain month. The Sponsor Voucher Statuses are: Needs to be Submitted, Submitted, Certified, or Paid.

Q. What is the Site Voucher Status?

A. Site Voucher Status denotes the status of each Site voucher for a certain month. The Site Voucher Status can be Saved, AF Edit, or Submitted.

Q. Can I view the sites in a specific order on the voucher?

A. The sites are listed on the voucher by the Sort Order Number they were assigned on the Site Details Page of the Application Packet. You may sort the list by Site Name or by Sort Order Number by clicking on the header of the appropriate column.

Q. Why are some of the meal types shaded in blue or grayed out on the voucher page?A. If you have not been approved for a certain meal type as per your Letter to Parent, you will not be permitted to enter any data for that meal type. Please refer to the Field Legend on page 14 for specific guidance.

Q. What does the Save button mean in the Site Voucher Page?

A. Clicking on the Save button will save the data for access at a later time. Your claim for the month will not be completed unless you submit the data for each site.

Q. What is the next step after submitting all of the Site voucher data?

A. After submitting all of the Sites, you must click on the Submit Sponsor Voucher button on the Sponsor Voucher Summary screen.

Q. How do I access the Payment Log?

A. Choose the Payment Log from the Reports tab and select the Fiscal year that you wish to view from the drop-down menu.

Q. Will I be paid for each Site separately?

A. No. Since the Division of Food and Nutrition Programs executes an agreement with your district as a Sponsoring Agency, reimbursements are issued to the Sponsoring Agency.

Q. Will the Certifier receive notification that the Sponsor Voucher has been submitted?

A. Yes. Certifiers will be notified by email when a Sponsor Voucher has been submitted.

Q. If I made an error after submitting a voucher, but prior to certification, do I need to re-enter data for all of my sites, or just the one that needs to be corrected?

A. Only re-enter data for the site that needs to be corrected. Remember to re-submit the entire Sponsor Voucher so that the Certifier receives notification.

Q. Why does my voucher show a "Hold" status?

A. Holds may be placed on sponsors for failure to comply with program requirements. When a hold is placed by State Agency staff, an email is sent to both the Certifier and the Submitter in the district with a reason code and explanation. If your district is in a HOLD status, the reimbursement payment will not be released until the matter is resolved.

Q. Our last day of school is June 15<sup>th</sup>. Am I able to submit my June Voucher in the month of June? A. Yes! The months of June, August, and December may be submitted before the actual end date of the month, as these months typically have fewer serving days. The month of June will always be the last claim month listed for a given school year.